## UNIVERSITY PERSONNEL 408-924-2250

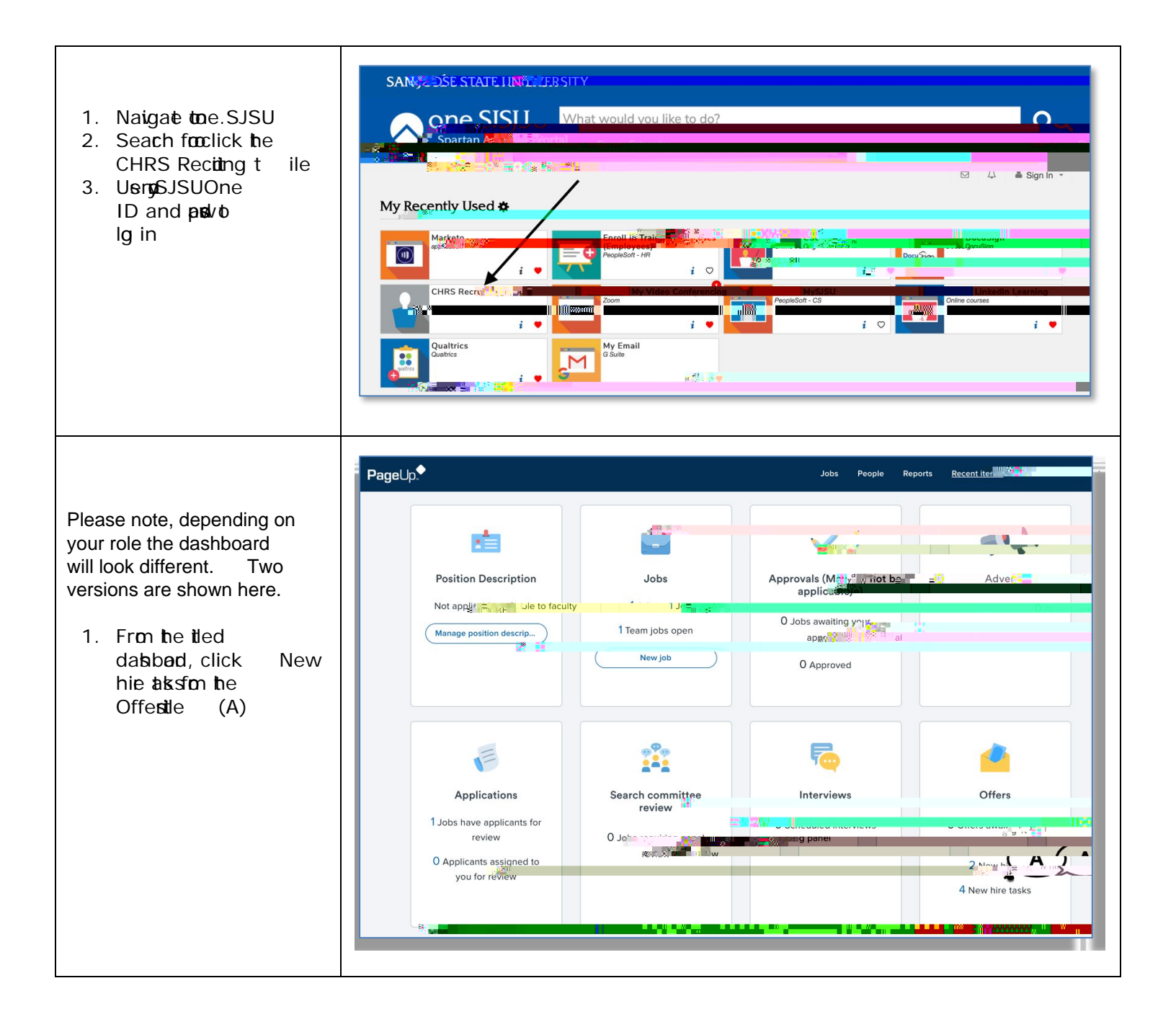

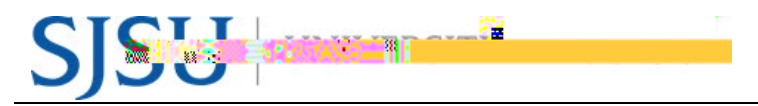

|                                                                                                    | UNIVERSITY PERSONNEL 408-924-2250 |
|----------------------------------------------------------------------------------------------------|-----------------------------------|
| 2. Fon the list<br>datsbord, click New<br>hie tats in the<br>ManagerActitites<br>scito (A)                                                                                                    |                                   |
| <ol> <li>Selecta pcific<br/>em/goe deave<br/>check boosblank o<br/>se taksfoall<br/>em/goes(B)</li> <li>Click Seach (C)</li> <li>A litto taksand<br/>em/goesis<br/>dilgaged (D); go<br/>maytake acto o<br/>these indiidal taks<br/>o</li> <li>Click Vievall taks<br/>fothe pcific<br/>em/goe (E)</li> </ol> |                                   |

7. The name follow als, he de date, and he alsay, , alghesm / joindas.2 (a) 31 (,) 0.8 (-0.2 (0 Tv//y 5.3 (ee)]] J-0.007 Tv0 -1.(I) 1.6 (y-0.8 (f) Tv//d) -5.8 (b-4.9 (f) -5.8 (f) -4.9 (f) -5.8 (f) -5.8 (f) -